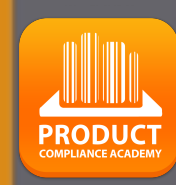

## ProductIP Plattform Quick Guide

# Anforderung von Dokumenten

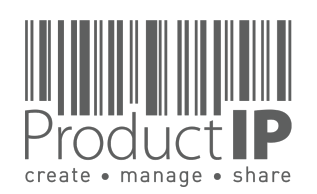

#### SIE HABEN EINE DOKUMENTENANFRAGE ERHALTEN:

Ihr Kunde hat Ihnen eine E-Mail mit der Aufforderung geschickt, Prüfberichte, Zertifikate und andere Dokumente hochzuladen.

Ihr Kunde nutzt ProductIP, um sich ein klares Bild von den europäischen und nationalen Anforderungen zu machen, die für die Produkte gelten, die Sie für ihn herstellen. Dieser Leitfaden soll Ihnen bei der Bearbeitung dieser Anfrage helfen.

Ihr Kunde hat für seine Datei in ProductIP bezahlt und Ihre Teilnahme ist kostenlos.

Klicken Sie für den nächsten Schritt auf "START UPLOADING".

Bei Fragen wenden Sie sich bitte an das ProductIP-Team: helpdesk@productip.com

+86 755 8323 0515 +31 318 700 622 +49 821 808 304 8

(China) (The Netherlands) (Germany)

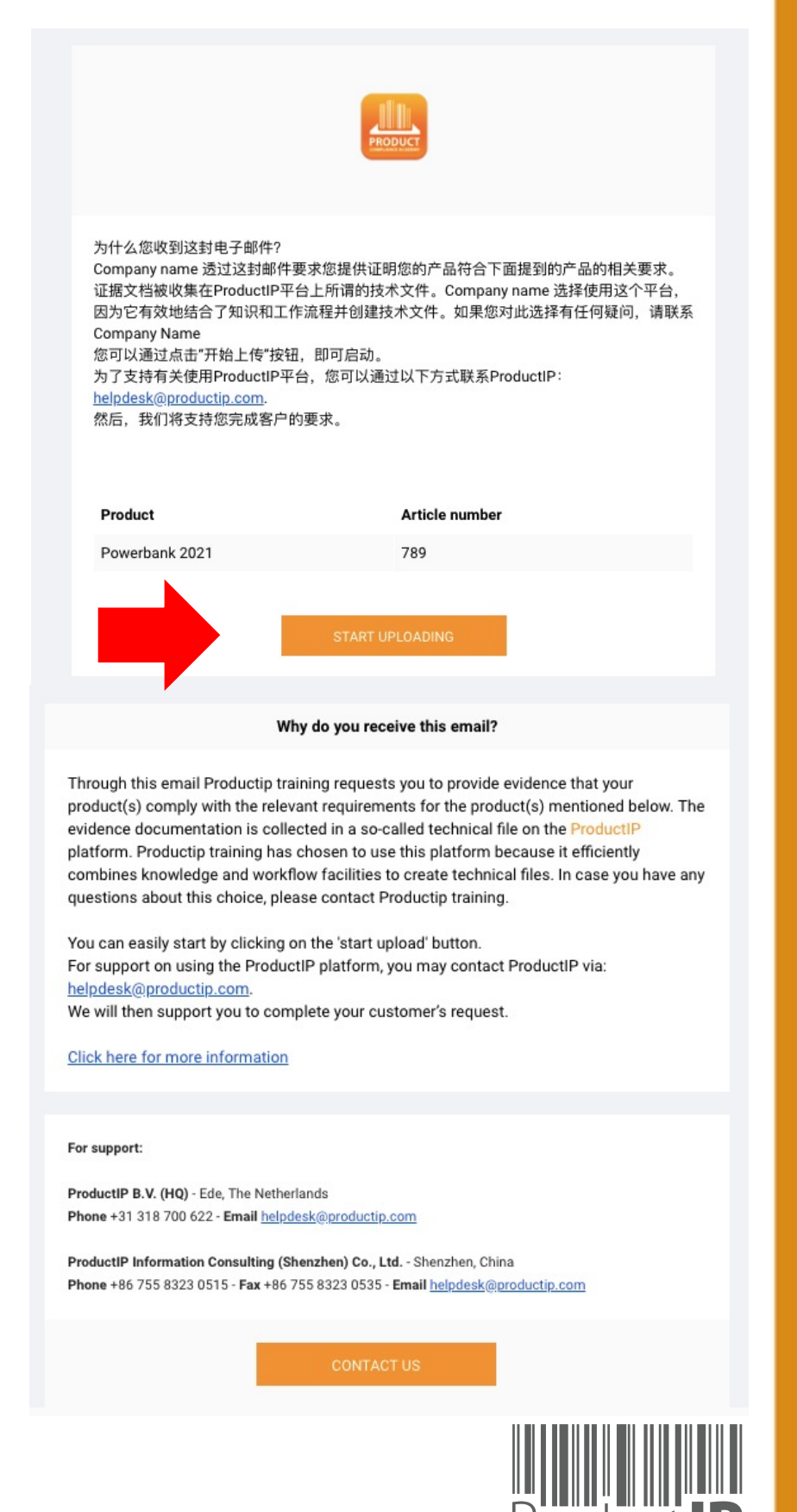

⊲

PRODUC

П

S

ř

H

m

z

C A

S

H

D N C

0

Ř

Δ\_

WHIC

z

D

WORL

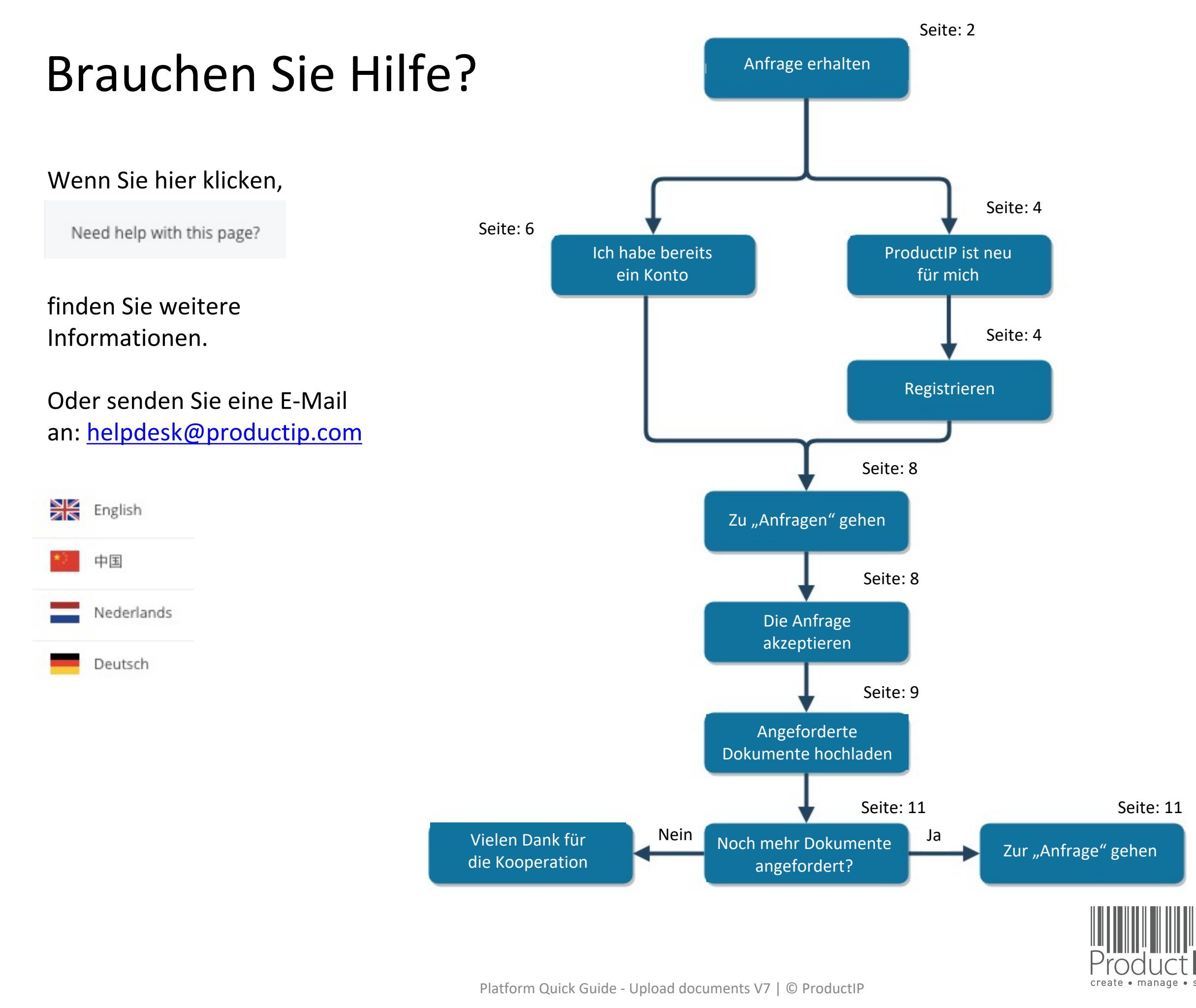

PRODUCT

## PRODUCTIP IST NEU FÜR MICH:

#### Erstmaliger Benutzer?

Richten Sie Ihr Konto in wenigen Schritten ein:

- Füllen Sie Ihre Kontaktdaten aus
- Erstellen Sie Ihr eigenes Passwort und bestätigen Sie es
- Akzeptieren Sie die allgemeinen Bedingungen
- Registrierung drücken
- Erledigt!

Ihre E-Mail Adresse ist Ihr Benutzername!

Dies sollte die gleiche E-Mail-Adresse sein, die Ihr Kunde zum Senden der Einladung verwendet hat.

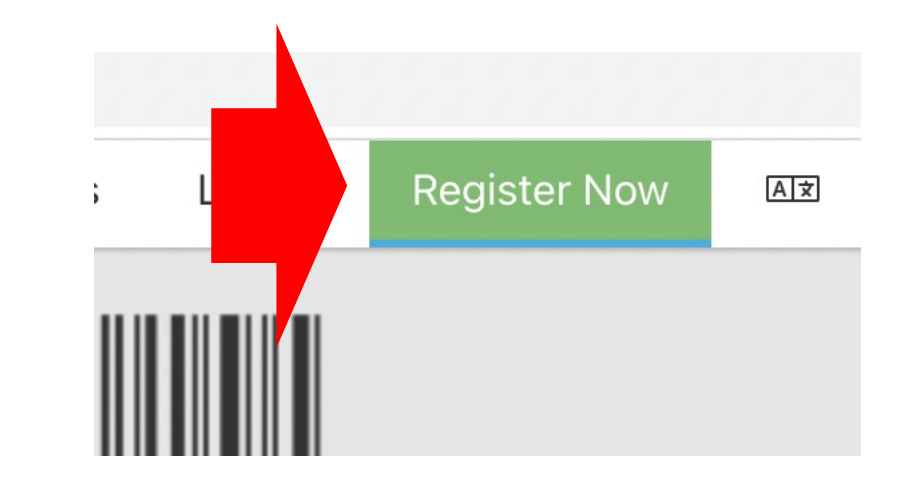

| Welcome to Prov<br>Before you can av                 | to upload compliance documents, you first have to register a free ProductIP account.                                                                                   |
|------------------------------------------------------|----------------------------------------------------------------------------------------------------|
| E-mail Address: ¢                                    |                                                                                                    |
| First name: *                                        |                                                                                                    |
| Middle name:                                         |                                                                                                    |
| Last name: *                                         |                                                                                                    |
| Phone number: *                                      | • +81 · 3-1234-5678                                                                                                    |
| Company:                                             | test                                                                                                    |
|                                                      | I have no company name                                                                                                    |
| Country/Region: *                                    | Japan                                                                                                    |
| Preferred email language: *                          | English                                                                                                    |
| Password: *                                          | Note: some emails are available in English only.                                                                                                    |
| Confirm Password: *                                  |                                                                                                    |
| I agree that ProductIP ca                            | in send me e-mails related to their services.                                                                                                    |
| I have read and accept to                            | he ProductIP general conditions *                                                                                                    |
| I have read and accept to                            | he ProductIP privacy statement *                                                                                                    |
| Register                                             |                                                                                                    |
| * = mandatory field<br>Upon registration you will be | e subscribed to our platform mailinglist to help you get started with our platform and inform you how to access support and training. You can unsubscribe at any time. |
|                                                      |                                                                                                    |

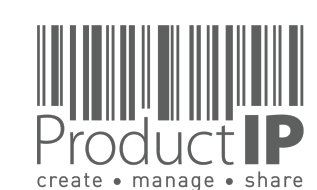

⊲

PRODUC

4

П

ST

ТR

m

z

СA

ODUCTS

ΡR

IN WHICH

Ω

RL

0 0

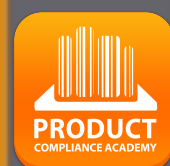

### **IST ETWAS SCHIEF GELAUFEN?**

Wenn Sie diesen Bildschirm sehen, bedeutet dies, dass die E-Mail mit der Aufforderung zum Hochladen des Dokuments nicht an Ihre E-Mail-Adresse gesendet wurde.

| Product <b>IP</b> |                                                                                                    |                                            |                                                                                                    | ٢                    | 0 credits 🛱      | द्गी 27                      | 0                | B |
|-------------------|----------------------------------------------------------------------------------------------------|--------------------------------------------|----------------------------------------------------------------------------------------------------|----------------------|------------------|------------------------------|------------------|---|
|                   | Welcome to st                                                                                                    | ress-free produ                            | uct compliance!                                                                                                    |                      | (<br>fi          | ⑦ Help for th<br>子 ProductIP | nis page<br>edia |   |
|                   | Upload documents for your customer<br>If you expected to see document requests from your customer, please verify your customer sent the<br>document request to the email address you are currently logged in with (VictorXu2016@outlook.com)<br>Click here for more information about the use of our platform |                                            | Create technical files or supplier profiles<br>Use ProductIP to manage product compliance and your suppliers to sav<br>risks.<br>To create your own technical files or supplier profiles, you need to have<br>Buy credits More information | ve time,<br>credits. | reduce costs and | mitigate                     |                  |   |
|                   | Authorised Representative serve<br>Placing products on the EU and or the U                                                                                                    | <b>ices</b><br>K market requires a local e | untity that can take care of questions                                                                                                    |                      |                  |                              |                  |   |

- bitten Sie Ihren Kunden, die E-Mail-Adresse zu ändern, damit Sie die Anfragen sofort sehen. 1.
- oder fügen Sie Ihren Kollegen, der die E-Mail erhalten hat, hinzu, damit Sie beide im Konto 2. registriert sind, dann sind die Anfragen für alle sichtbar.

| 6 cr | edits 🛱    | A   | 0 | B |
|------|------------|-----|---|---|
| 8    | Mein Profi | il  |   |   |
| ŝ    | Firmenkor  | nto |   |   |

| Users       |   |
|-------------|---|
| Invite user | r |
|             |   |

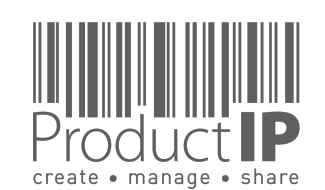

Platform Quick Guide - Upload documents V7 | © ProductIP

#### ICH HABE BEREITS EIN KONTO - EINLOGGEN:

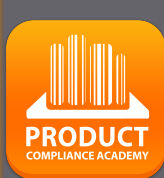

Bestehende Benutzer können sich direkt mit ihrer E-Mail Adresse als Benutzernamen zusammen mit dem Passwort, das sie zuvor erstellt haben, anmelden.

Haben Sie Ihr Passwort vergessen?Klicken Sie auf die Schaltfläche.Sie erhalten dann eine E-Mail mit einemLink zu einer Webseite.Hier können Sie ein neues Passwortfestlegen.

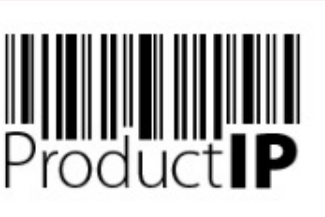

Willkommen bei ProductIP, dem webbasierten Expertensystem zur Erstellung, Verwaltung und Teilung von CE Technical Compliance Files.

ProductIP ist keine Sourcing-Site. Sie können nur die Technischen Files sehen, die Sie selbst angelegt haben oder auf die Sie mit der Erlaubnis anderer zugreifen dürfen. Die Benutzererkennung erfolgt anhand einer Kombination aus Benutzername, E-Mail-Adresse und Passwort. Wenn Sie ProductIP zum ersten Mal nutzen möchten, müssen Sie sich zuerst anmelden, damit wir prüfen können, ob Sie Zugriff auf die E-Mail-Adresse haben, die Sie für unser System nutzen möchten. Sollten Sie Hilfe benötigen, können Sie jederzeit Kontakt zu uns aufnehmen.: helpdesk@productip.com.

#### ## 💴 🚍 💷 🚺 🐼 💶 🚺 🌒

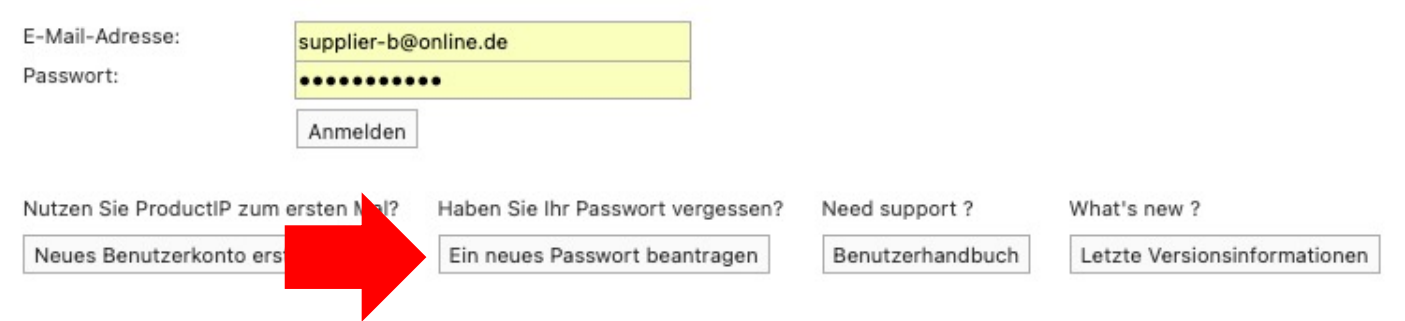

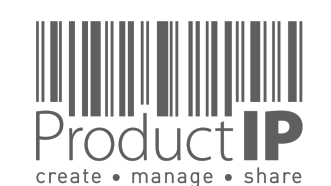

Willkommen bei Prod

#### **SIE SEHEN KEINE ANFRAGEN**

Es sind keine Anfragen im Konto sichtbar.

Dann sind sie nicht an eine hier registrierte E-Mail-Adresse gesendet worden.

1 Bitten Sie Ihren Kunden, die E-Mail-Adresse so zu ändern, dass Sie die Anfragen direkt sehen können.

2 oder fügen Sie Ihren Kollegen, der die E-Mail erhalten hat, hinzu, so dass Sie beide im Konto registriert sind, dann sind die Anfragen für alle sichtbar (siehe nächste Seite)

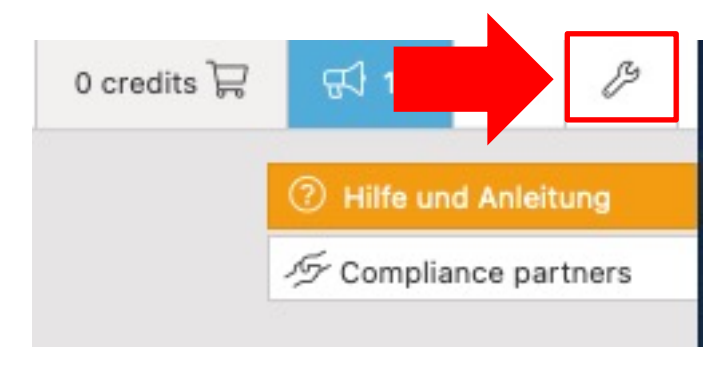

Requests 0

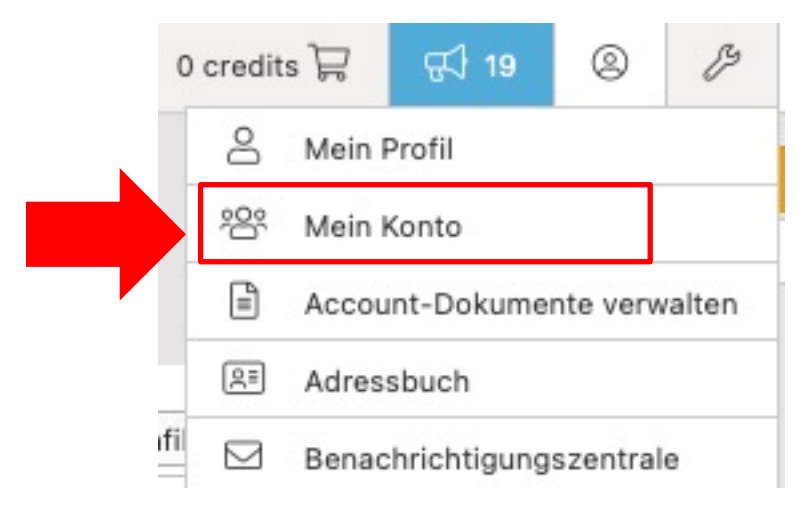

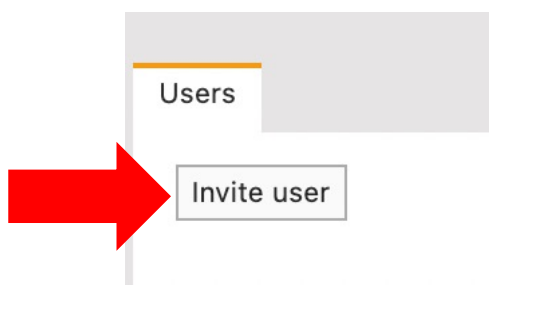

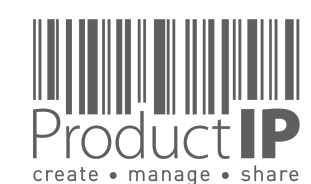

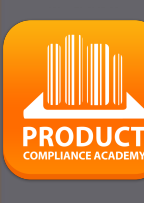

7

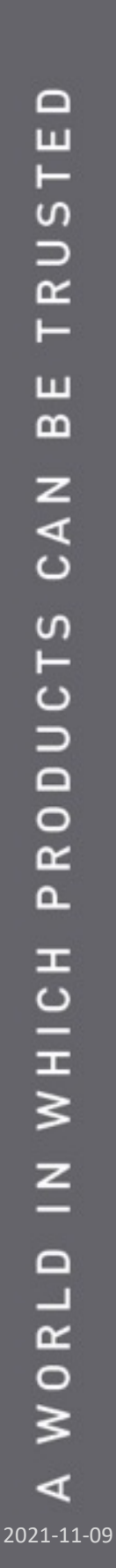

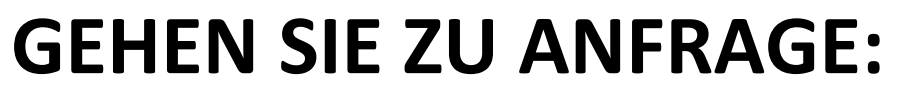

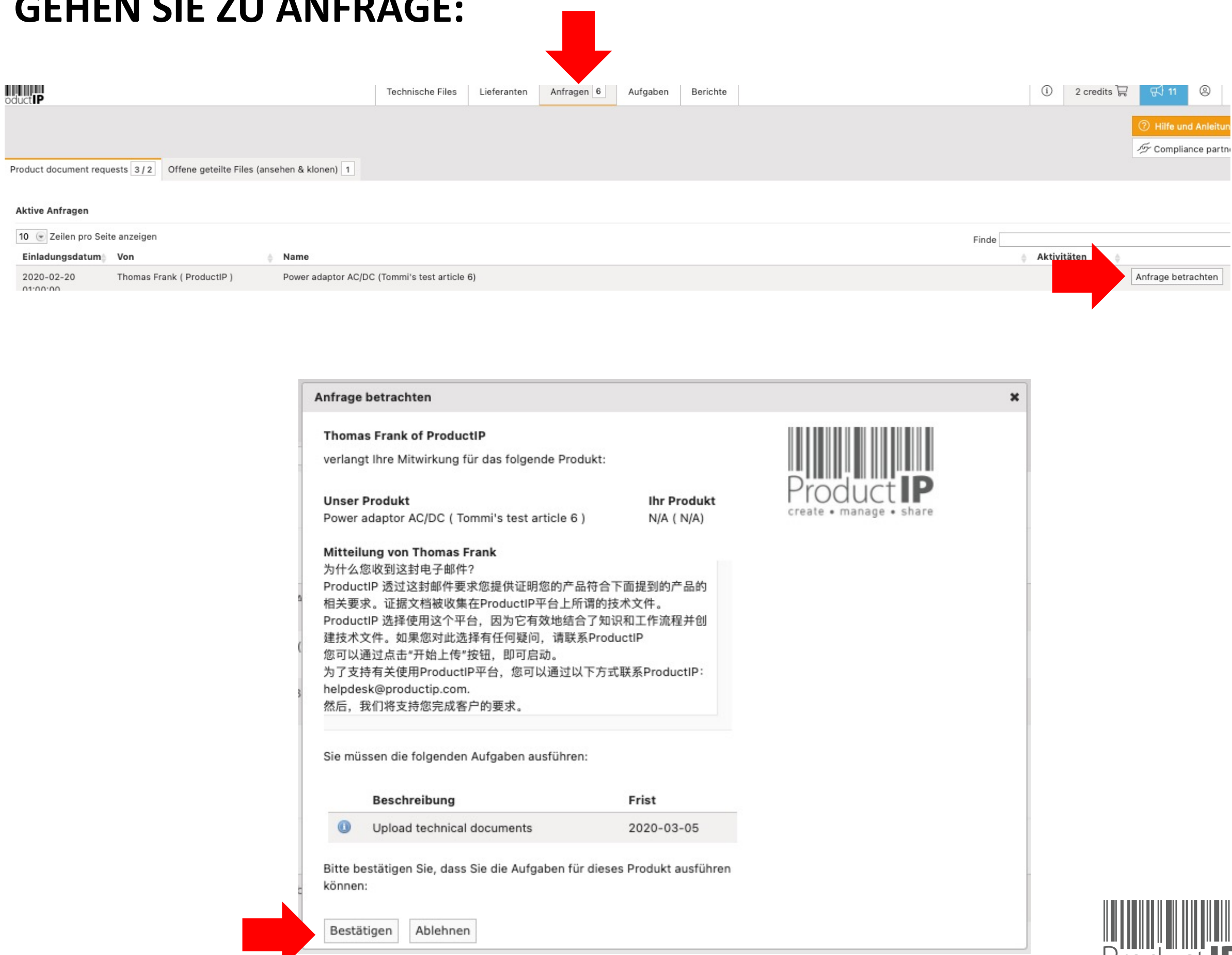

PRODUCT

1

S 

ř

H

m

z

create • manage • share

#### LADEN SIE DIE ANGEFORDERTEN DOKUMENTE HOCH:

| IP Technical files                                                     | Suppliers Reques                                | lasks                      | Invites    | Shares                               | Reports                         |            |             | 0 credits                      |               | 0     |
|------------------------------------------------------------------------|-------------------------------------------------|----------------------------|------------|--------------------------------------|---------------------------------|------------|-------------|--------------------------------|---------------|-------|
|                                                                        |                                                 |                            |            |                                      |                                 |            |             |                                | Help for this | page  |
|                                                                        |                                                 |                            | _          |                                      |                                 |            |             |                                | ProductIPed   | a     |
| ave & Continue later Save & Close                                      |                                                 |                            | Up         | pload docun                          | nents                           |            |             |                                |               |       |
| rticles<br>splay 5                                                     | pplier article number Su                        | pplier article name        | Rec<br>Sho | quested doc<br>ow 7 💿 en<br>Document | <b>cuments</b><br>htries        |            |             | <ul> <li>Classifica</li> </ul> | tion 💧 Resou  | ırces |
| SKU123 Microwave 123456789014 123                                      | 3 Mi                                            | crowave SKU                | 0          | Bill of Mate                         | erials (BOM)                    |            |             | <u>B3</u>                      | 2             |       |
| BC123 Microwave 123456789011 123                                       | 3 Mi                                            | crowave ABC                | 0          | Bill of Subs                         | stances (BOS)                   |            |             | <u>B3</u>                      | 2             |       |
| BC123 Microwave 123456789011 123                                       | 3 Mi                                            | crowave ABC                | 0          | Chemical S                           | Substances - Declaration        |            |             | <u>B1</u>                      |               |       |
| owing 1 to 3 of 3 records                                              | First Previou                                   | us 1 Next La               | t 🕡        | Chemical S                           | Substances - Test report        |            |             | <u>B1</u>                      |               |       |
| load technical documents 166 days overdue                              | 0                                               | (I) Compliance Declaration |            |                                      |                                 | <u>B1</u>  |             |                                |               |       |
| June 2021 - Created by ACME Employee 1 ABC (John@acme.co               | om) - ACME BV                                   |                            | 0          | Declaration                          | n of Compliance (Food Contact I | Materials) |             | <u>B1</u>                      |               |       |
| signed to: John (supplier1@supplier.com)<br>adline: 2021-06-24         |                                                 |                            | 0          | Declaration                          | n of Product Identity           |            | <u>B3</u>   |                                |               |       |
| Upload the documents that provide proof of compliance for yo           | our product                                     |                            | Sho        | owing 1 to 7                         | of 28 entries                   |            | First       | Previous 1 2                   | 3 4 Next      | Last  |
| omments:                                                               |                                                 |                            | Upl        | loaded doc                           | uments                          |            |             |                                |               |       |
| lease upload documents                                                 |                                                 |                            | Sho        | ow 7 💿 en                            | tries                           |            |             |                                |               |       |
| CME Employee 1 ACME 89, 5 months ago                                   |                                                 |                            | St         | tatus 🔺                              | Document                        | . ₽        | ocument ca  | ategory                        |               |       |
|                                                                        | Could you please explain the                    | purpose?                   | cł         | hecked                               | P1.png                          | S          | elect       |                                |               |       |
|                                                                        | Supplier User 1 XYZ, 5 month                    | is ago                     | P          | ending ()                            | P123.png                        |            |             |                                |               | ×     |
| need evidence that the product complies with the European legislations |                                                 |                            | u          | nchecked                             | 100205 electric grill in-       | S          | elect       |                                | Add details   | ×     |
| iore<br>roductIP Employee 1 ABC, 5 months ago                          |                                                 |                            | u          | nchecked                             | 10200084 ing                    | 5          | elect       |                                | Add details   | ×     |
|                                                                        |                                                 |                            |            | nchecked                             | 1245523612152 pdf               | R          | FACH - Test | report 🦉                       | Add details   | ×     |
|                                                                        | Ok, I'll do my best<br>Supplier User 1 XYZ, 5 m | onths ago                  | u          | nchecked                             | amplifier.png                   | S          | elect       | -choir 📴                       | Add details   | ×     |
| dd a new comment                                                       |                                                 |                            | Sho        | owing 1 to 7                         | of 18 entries                   |            | Firs        | t Previous 1                   | 2 3 Next      | Last  |
|                                                                        |                                                 |                            |            |                                      |                                 |            |             |                                |               |       |

Dies sind die Dokumente, nach denen Ihr Kunde frägt.

Vielleicht haben Sie (noch) nicht alle. In diesem Fall ist es wichtig, dass Sie hochladen, was Sie bereits haben. Sie können \*.pdf, \*.png, \*.jpg hochladen. Sie müssen \*.doc und \*.xls zuerst in \*.pdf umwandeln.

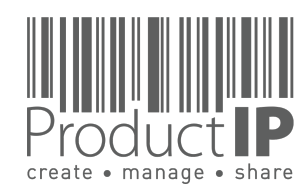

PRODUC

TED

RUS

F

В

CAN

RODUCTS

٩

IN WHICH

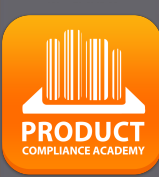

ED

RUST

H

В

CAN

RODUCTS

٩

IN WHICH

#### WEITERE INFORMATIONEN:

Wenn Sie mit der Maus über den Titel des Dokuments fahren, werden weitere Informationen angezeigt. Ein Compliance-Clip ist eine verkürzte Erläuterung des Themas, und falls verfügbar, können auch Vorlagen hier heruntergeladen werden.

|    | Polated requirements                                                                                                    | Document                                           | Classification                   |
|----|----------------------------------------------------------------------------------------------------|----------------------------------------------------|----------------------------------|
| ١  |                                                                                                    | Bill of Materials (BOM)                            | <u>B3</u> 2                      |
| e  | Act 258/2000 – General hygienic requirements for items of common use<br>General legislation for food contact materials, Czech Republic: Act 258/2000 Part 1 –<br>title II – part 5: Hygienic requirements for items of common use Czech: Zákon č. | Bill of Substances (BOS)                           | <u>B3</u> 2                      |
| 1  | 258/2000 Sb. ČÁST PRVNÍ - HLAVA II – dil 5: Hygienické požadavky na předměty                                                                                                    | ① Chemical Substances - Declaration                | <u>B1</u>                        |
|    | bezneno uzivani                                                                                                    | ① Chemical Substances - Test report                | <u>B1</u>                        |
| iC | Decree 38/2001 of the Ministry of Health on hygienic requirements for products                                                                                                    | Compliance Declaration                             | <u>B1</u>                        |
| ł  | 38/2001: Decree of the Ministry of Health on hygienic requirements for products                                                                                                    | Declaration of Compliance (Food Contact Materials) | B1                               |
| ιŗ | intended for contact with food and dishes - PART ONE - GENERAL hygiene<br>requirements for products intended for contact with food and dishes Note: general                                                                                       | Declaration of Product Identity                    | <u>B3</u>                        |
| ol | requirements applicable to all food contact materials Czech: 38/2001 Vyhláška<br>Ministerstva zdravotnictví o hygienických požadavcích na výrobky určené pro styk s                                                                               | Showing 1 to 7 of 28 entries                       | First Previous 1 2 3 4 Next Last |
| η¢ | VÝROBKY URČENÉ PRO STYK S POTRAVINAMI A POKRMY                                                                                                    | Uploaded documents                                 |                                  |
| -1 | <ul> <li>Decree 127/2009 amending the Decree of the Ministry of Health no. 38/2001, on</li> </ul>                                                                                                    | Show 7 entries<br>Status A Document                | Document category                |
|    | - Decree 186/2003 amending the Decree of the Ministry of Health no. 38/2001, on                                                                                                    | checked P1.png                                     | Select                           |

Unter Ressourcen (Resources) finden Sie alle Ressourcen, z. B. Vorlagen, die mit dem angeforderten Dokument zusammenhängen.

| Requested documents      |                |           |
|--------------------------|----------------|-----------|
| Show 7 entries Document  | Classification | Resources |
| Bill of Materials (BOM)  | <u>B3</u>      | 2         |
| Bill of Substances (BOS) | <u>B3</u>      | 2         |

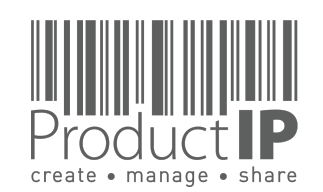

⊲

ORLD

≥

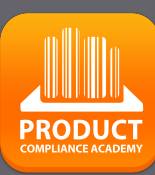

### FERTIG MIT DEM HOCHLADEN?:

Drücken Sie [Speichern & später fortsetzen] (Save & Continue later), wenn Sie diese Aufgabe vorübergehend unterbrechen müssen.

Wenn Sie Ihre Aufgabe abgeschlossen haben, klicken Sie auf [Speichern & Schließen] (Save& Close). Ihr Kunde wird nun die hochgeladenen Dokumente prüfen. Höchstwahrscheinlich wird er einige Fragen stellen oder um zusätzliche Informationen bitten. Hierfür wird er Ihnen eine neue Aufgabe schicken, die Sie Ihrem E-Mail-

Posteingang sehen werden.

#### DEN LETZTEN KOMMENTAR ANSEHEN

Unter "Anfragen" ("Requests") können Sie den letzten Kommentar einsehen. Gehen Sie auf die Anfragenseite und halten Sie die Maus auf den letzten Kommentar.

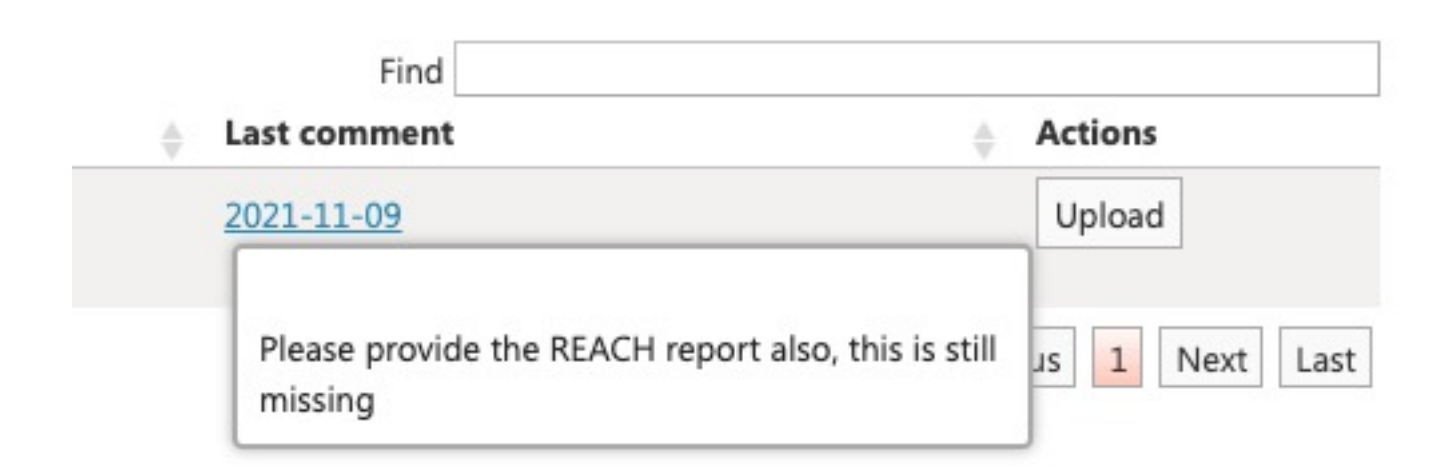

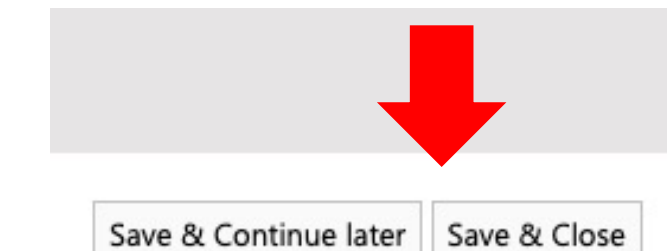

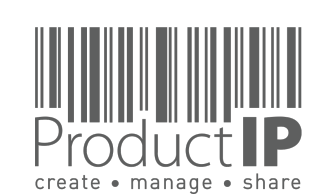

2021-11-09

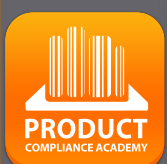

ED

RUST

H

В

CAN

RODUCTS

٩

IN WHICH

#### ANTRAG AUF WEITERE DOKUMENTE:

Wenn Ihr Kunde Sie bittet, mehr hochzuladen, melden Sie sich erneut an und gehen Sie zu der Upload-Aufgabe unter "Anfragen". Hier können Sie den Status des Dokuments sehen.

Wenn Sie auf das "i" klicken, sehen Sie den Kommentar, den Ihr Kunde zum Dokument hinzugefügt hat.

|                                       |                        |               |                       |       |         |        |         |    |     |   | 14.2 22    |
|---------------------------------------|------------------------|---------------|-----------------------|-------|---------|--------|---------|----|-----|---|------------|
|                                       | Technical files        | Suppliers     | Requests 3            | Tasks | Invites | Shares | Reports |    | (i) | ٢ | 47 credits |
| EMO                                   |                        |               |                       |       |         |        |         |    |     |   |            |
|                                       |                        |               |                       |       |         |        |         |    |     |   |            |
| Product document requests 1/0 Declin  | ned shared files 2     | File requests | 2                     |       |         |        |         |    |     |   |            |
|                                       |                        |               |                       |       |         |        |         |    |     |   |            |
| Open requests                         |                        |               |                       |       |         |        |         |    |     |   |            |
| Display 10 💿 records per page         |                        |               |                       |       |         |        |         | Fi | nd  |   |            |
| Invitation date 🖕 From                |                        | 🛔 Name        |                       |       |         |        |         |    |     |   | res        |
| 2021-03-04 user ProcuctIP<br>01:00:00 | ( Productip training ) | Powerba       | n <u>k 2021 (789)</u> |       |         |        |         |    |     | ι | Jpload     |
|                                       |                        |               |                       |       |         |        |         |    |     |   | -          |

#### **Uploaded documents**

| Status 🔺                                          | Document                | \$ | Document category     |             |   |
|---------------------------------------------------|-------------------------|----|-----------------------|-------------|---|
| checked                                           | P1.png                  |    | Select                |             |   |
| pending 🛈                                         | P123.png                |    |                       |             |   |
| missing amendment, need additional testing report |                         |    | Select                | Add details | × |
|                                                   |                         | J  | Select                | Add details | × |
| unchecked                                         | 1245523612152.pdf       |    | REACH - Test report 🌽 | Add details | × |
| unchecked                                         | amplifier.png           |    | Select                | Add details | × |
| unchecked                                         | Ballpoint-pen-parts.jpg |    | Select                | Add details | × |

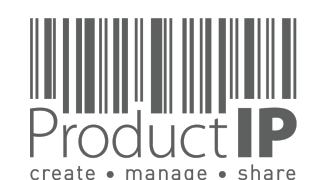

4

WORLD

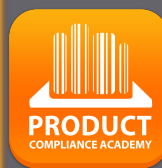

-

S

ř

H

m

z

CA

DUCTS

0

Ř

۵

#### **KOMMUNIZIEREN SIE MIT IHREM KUNDEN:**

Haben Sie einen Kommentar an Ihren Kunden in Bezug auf die Aufgabe?

Über die Schaltfläche links unten geben Sie Ihre Bemerkungen in den Abschnitt "Neuen Kommentar hinzufügen" ("Add a new comment") ein.

Klicken Sie auf [Kommentar hinzufügen] (Add comment), sobald Sie Ihre Bemerkung fertig eingetragen haben.

Ihr Kunde erhält nun eine E-Mail.

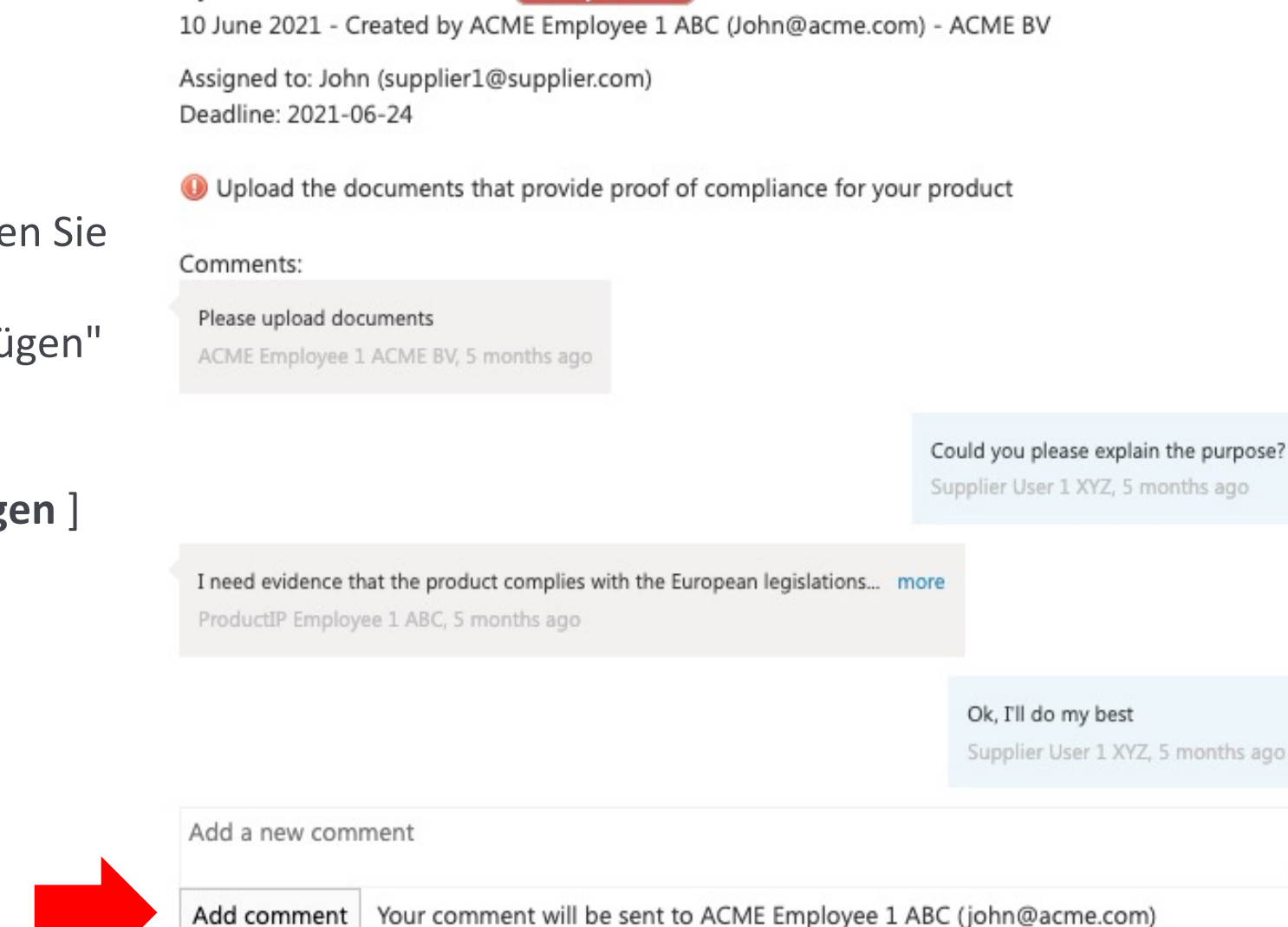

Upload technical documents 166 days overdue

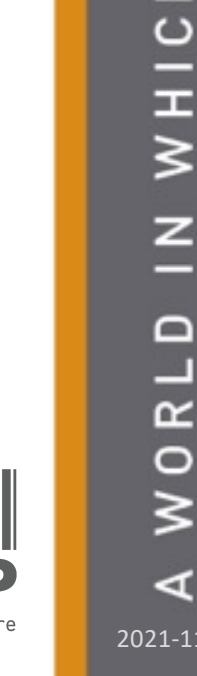

2021-11-09

+31 318 700 622 www.ProductIP.nl **PRODUCI** 

L

S

Ř

F

m

z

∢

C

CTS

DD

0

Ř

Δ

WHICH

z

ProductIP Shenzhen China Room 2409, Main Building Golden Central Tower No. 3037, Jintian Road Futian District. Shenzhen

> +86 755 8323 0515 www.ProductIP.com.cn

ProductIP Germany Am Mittleren Moos 53 D-86167 Augsburg

> +49 821.8083048 www.ProductIP.de

Kapstadtring 7, 2nd Fl. D-22297 Hamburg

> +49 40 87409040 www.ProductIP.de

ProductIP United Kingdom +44 20 3514 3121

> **ProductIP France** +33 9744 83364

info@ProductIP.com www.ProductIP.com

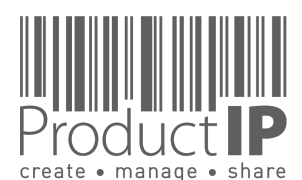

ZUSAMMENFASSUNG:

Die Zusammenarbeit mit Ihrem Kunden über eine Einladung von ProductIP ist effizient , einfach und kostenlos.

Haben Sie Fragen zur Nutzung des Systems? Dann Ist ProductIP Ihr Help-Desk.

Wenn Sie jetzt nicht alle Dokumente zur Verfügung haben, laden Sie einfach das hoch, was Sie haben. Weisen Sie die Dokumentenkategorie zu und drücken Sie auf "close as finished". Ihr Kunde wird Ihre direkte Mitarbeit zu schätzen wissen. Er wird die von Ihnen bereitgestellten Dokumente prüfen und Ihnen ein Feedback und vielleicht eine nächste Aufgabe geben, die Sie auf die gleiche Weise erledigen können.

Wussten Sie, dass Sie auch selbst das Technical File erstellen können? In diesem Fall gehört das Technical File Ihnen und Sie können damit Ihre professionelle Vorgehensweise bei der Produktkonformität deutlich machen. Ihr Kunde muss Ihnen dann nicht mehr eine Einladung senden. Vielmehr können Sie Ihr Technical File mit Ihrem Kunden teilen. Die Freigabe ist sowohl für Sie als auch für die empfangende Stelle kostenlos.

Sie erstellen das Technical File mit Ihrer Artikelnummer und ändern diese in OEM Technical Files, sobald Sie diese freigeben.

Sie können diese auch mit mehreren Kunden A, B und C kostenlos teilen.

Nehmen Sie gerne Kontakt mit uns auf, wenn Sie erfahren möchten, wie Sie Ihre Professionalität rund um die Produktkonformität verbessern und sich einem Netzwerk innovativer Unternehmen anschließen können, die ProductIP bereits nutzen.